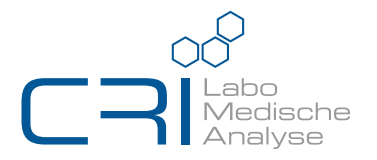

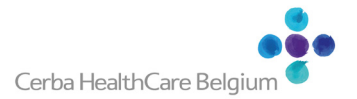

## Hoe uw analyseresultaten online raadplegen?

Wilt u uw testresultaten raadplegen, downloaden of afdrukken? Dit kan gemakkelijk online worden gedaan door te gaan op de website https://www.mijngezondheid.belgie.be

Hier kunt u al uw analyseresultaten vinden en downloaden om ze te raadplegen en/of eventueel af te drukken.

## Hoe wordt het gedaan?

Stap 1: Ga naar de website https://www.mijngezondheid.belgie.be

Stap 2: Klik op de rubriek « Mijn rapporten & resultaten »

Mijn rapporten & resultaten

- Stap 3: Identificeer uzelf met uw digitale sleutel via de volgende opties
  - elD kaartlezer
  - itsme
  - Beveiligingscode en gebruikersnaam + wachtwoord
  - Europese authenticatie

Digitale sleutel(s) met eID of digitale identiteit

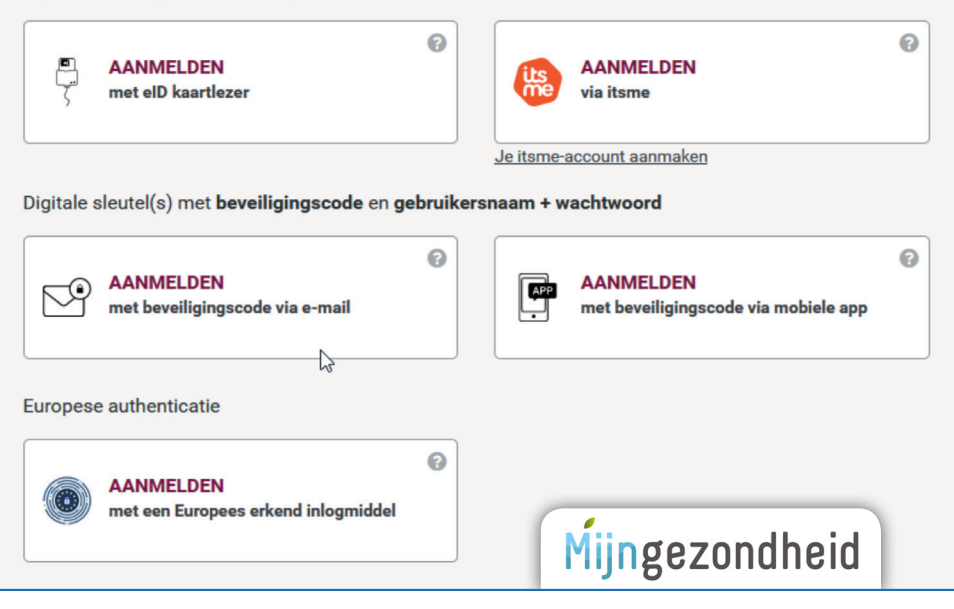

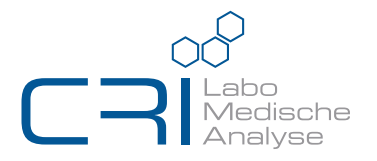

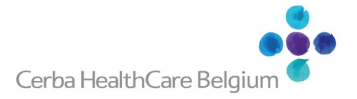

## Comment consulter vos résultats d'analyses en ligne ?

Vous souhaitez consulter, télécharger ou imprimer vos résultats d'analyses ? Ceci peut être facilement réalisé en ligne en allant sur le site https://www.masante.belgique.be

Vous pourrez y trouver tous vos résultats d'analyses et les télécharger pour les consulter et/ou les imprimer en fonction de vos besoins.

## **Comment procéder ?**

- Étape 1: Aller sur le site https://www.masante.belgique.be
- Étape 2: Cliquez sur la rubrique « Mes rapports & résultats »

Mes rapports & résultats

- Étape 3 : Identifiez-vous à l'aide de votre clé numérique via les options suivantes
  - Lecteur de cartes elD
  - itsme
  - Code de sécurité et nom d'utilisateur + mot de passe
  - Authentication européenne

Clé(s) numérique(s) avec l'elD ou identité numérique

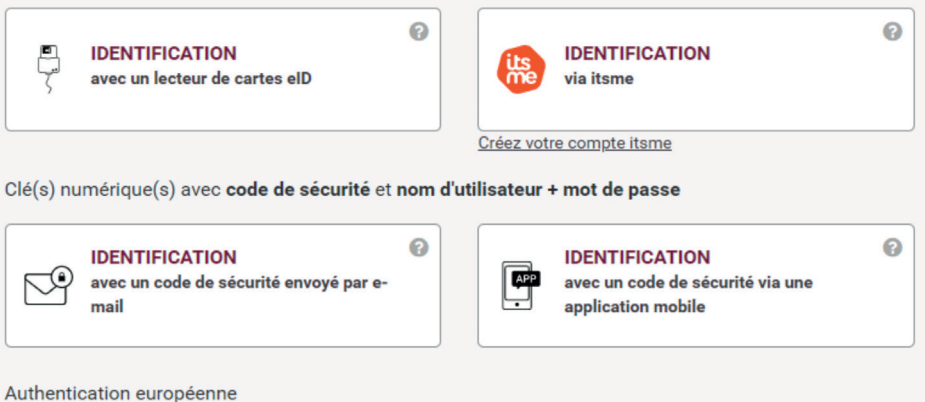

0

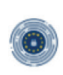

IDENTIFICATION avec une identification électronique reconnue au plan européen

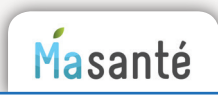